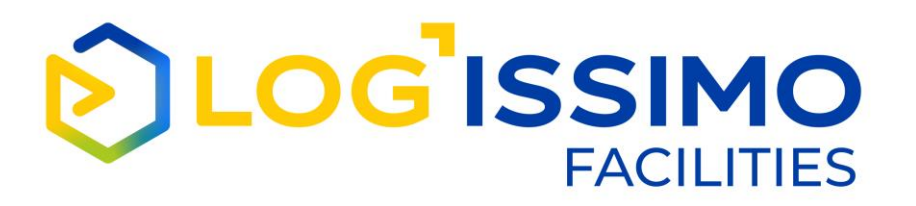

# COLLECTE ET REMISE SUSPENSION D'UNE PRESTATION DEPUIS LE SELFCARE CLIENT LA STATION

# **MODE OPÉRATOIRE**

07/11/2022

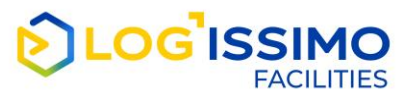

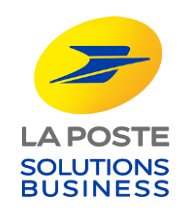

#### Suspension d'une prestation de collecte et remise

Lorsque vous possédez un contrat de collecte et remise annuelles ou de collecte Primo, dorénavant à partir de votre selfcare La Station, vous pouvez suspendre vos prestations durant la fermeture temporaire de votre entreprise comme les congés annuels.

Ainsi, pour suspendre temporairement vos prestations, au moins 2 jours avant, vous indiquez la date de fermeture temporaire de votre entreprise.

Durant cette période, pour les prestations de remise, le courrier est gardé sans surcoût puis remis lorsque la prestation reprend selon la date que vous avez indiquée.

Ce service est sans incidence sur votre facturation.

Les conditions de sa mise en œuvre sont détaillées dans les CSV de votre contrat.

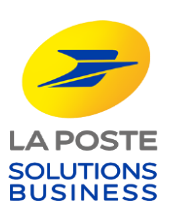

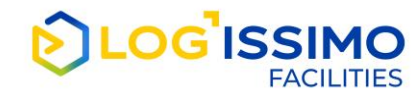

#### Suspension d'une prestation de collecte et remise

Le présent document vous décrit comment gérer, depuis votre selfcare La Station, la suspension temporaire des prestations de vos contrats de collecte et remise :

Création d'une suspension de prestation

□ Suppression d'une suspension programmée

□ Modification de la date de fin d'une suspension en cours

La gestion de ce service s'appuie sur les conditions de réalisation des prestations décrites dans les CSV de votre contrat.

**Une suspension en cours** est une suspension qui a démarré mais n'est pas terminée. Vous pouvez seulement modifier la date de fin de la suspension (dans le respect du délai de prévenance).

Une suspension programmée est une suspension à venir qui n'a pas encore débutée. Pour modifier une suspension programmée (date de début et/ou de fin), vous devez la supprimer puis la re-créer avec les nouvelles dates (dans le respect du délai de prévenance).

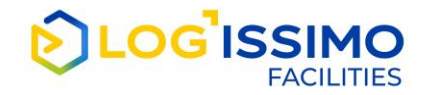

## Création d'une suspension de prestation (1/4)

|                                                         |                | Périmètre(s) ar                                                | opliqué(s) à la v | vue actuelle     | Entreprise                   | Tests                                                          |                               |              |              | contrat de colle<br>doivent être sus                                                                                                    |
|---------------------------------------------------------|----------------|----------------------------------------------------------------|-------------------|------------------|------------------------------|----------------------------------------------------------------|-------------------------------|--------------|--------------|----------------------------------------------------------------------------------------------------|
| echercher dans vos                                      | contrats       | Q Recherche avancée 🗸                                          |                   |                  |                              |                                                                | B) (J-                        | 10 🗸         |              | Dans l'exemple                                                                                                    |
| N° de c                                                 | ontrat         | Produit                                                        | Signature         | Sousc            | ipteur                       | Code client                                                    | Action                        |              |              | faire l'objet d'ur                                                                                                    |
| D-44                                                    | 4239-1         | Collecte Primo                                                 | 28/09/2022        | © Entr           | eprise Tests<br>eprise Tests | <ul> <li>Voir les contacts</li> <li>Suspension du s</li> </ul> | ervice                        |              |              | Vous actionnez                                                                                                    |
| fichage de 1 à 2 su                                     | r 2 résultats. |                                                                | ← 💶               | $\rightarrow$    |                              |                                                                |                               |              |              | service » qui va                                                                                                    |
| fichage de 1 à 2 su                                     | r 2 résultats. |                                                                | ← 1               | $\rightarrow$    | _                            |                                                                |                               |              |              | service » qui va<br>Le premier écro                                                                                                    |
| fichage de 1 à 2 su                                     | 2 résultats.   |                                                                | ← 1               | ) →              | tions                        |                                                                |                               |              |              | service » qui va<br>Le premier écro<br>s'affiche.                                                                                                    |
| fichage de 1 à 2 su                                     | 2 résultats.   | je contrat <b>D-2368936-1</b>                                  | ← 1               | →<br>n de presta | tions                        |                                                                |                               | 1            |              | service » qui va<br>Le premier écro<br>s'affiche.<br>Pour une presto<br>qu'une seule de                                                                          |
| vos contrats                                            | 2 résultats.   | fe contrat <b>D-2368936-1</b><br>tations du contrat            | ← 1               | ) →              | tions                        | Suspendre                                                      | e la prestati                 |              | <b>e</b> (   | service » qui va<br>Le premier écro<br>s'affiche.<br>Pour une presto<br>qu'une seule de<br>Dans l'exemple                                                        |
| vos contrats<br>e contrat                               | 2 résultats.   | de contrat D-2368936-1<br>ations du contrat<br>COLLECTE PRIMO  | ← 1<br>Suspensio  | n de presta      | tions<br>ou programmée       | Suspendre                                                      | e la prestati<br>©            |              | <b>C-</b>    | service » qui va<br>Le premier écro<br>s'affiche.<br>Pour une presto<br>qu'une seule de<br>Dans l'exemple,<br>figure la mentio                                   |
| vos contrats<br>e contrat<br>58936-1 - 0<br>55877-1 - 0 | 2 résultats.   | de contrat D-2368936-1<br>tations du contrat<br>COLLECTE PRIMO | ← 1<br>Suspensio  | n de presta      | tions<br>ou programmée       | Suspendre                                                      | e la prestati<br>(1)<br>ETOUR | on<br>ervice | C. (<br>tion | service » qui va<br>Le premier écro<br>s'affiche.<br>Pour une presto<br>qu'une seule de<br>Dans l'exemple,<br>figure la mentio<br>programmée »,<br>demande de su |

FACIL ITIES

A partir de votre selfcare La Station, vous choisissez le contrat de collecte et remise dont les prestations doivent être suspendues temporairement.

Dans l'exemple, c'est le contrat de collecte primo qui va faire l'objet d'une suspension.

Vous actionnez le bouton Action « suspension du service » qui va vous permettre d'accéder à ce service.

Le premier écran de suspension des prestations s'affiche.

Pour une prestation donnée, vous ne pouvez créer qu'une seule demande de suspension à la fois.

Dans l'exemple, pour la prestation de collecte Primo figure la mention « pas de suspension en cours ou programmée », ce qui signifie que la création d'une demande de suspension est possible.

Vous cliquez sur le bouton 🕥

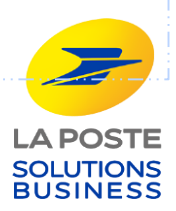

## Création d'une suspension de prestation (2/4)

|                                                                 |          |          | s        | ius      | per      | nsic     | on e     | de prestations                                                                                                    |
|-----------------------------------------------------------------|----------|----------|----------|----------|----------|----------|----------|----------------------------------------------------------------------------------------------------|
| N° de contrat <b>D-2368936-1</b>                                |          |          |          |          |          |          |          |                                                                                                    |
| Prestations du contrat                                          |          |          |          |          |          |          |          |                                                                                                    |
| COLLECTE PRIMO                                                  |          | N        | lover    | mbre     | 9 202    | 22       | 33       |                                                                                                    |
| Suspendre la prestati                                           | 31       | 1        | 2        | 3        | 4        | 5        | 6        |                                                                                                    |
| En cas de fermeture tempora<br>délai d'au moins un jour ouv     | 7        | 8        | 9        | 10       | 11       | 12       | 13       | gés annuels, vous devez en avertir La Poste en respectant un<br>le la demande et la date de début de suspension. Durant cette        |
| période, vos prestations sero<br>fermeture, vous saisissez la o | 14<br>21 | 15<br>22 | 16<br>23 | 17<br>24 | 18<br>25 | 19<br>26 | 20<br>27 | nsi, au moins un jour ouvré (lundi au vendredi) avant la date de<br>n de vos prestations. La reprise de vos prestations aura lieu le |
| Nota bene : si vous suspe                                       | 28       | 29       | 30       | 1        | 2        | 3        | 4        | votre contrat.<br>e, votre courrier arrivé pendant votre période de                                                                  |
| fermeture est gardé et vo                                       | 5        | 6        | 7        | 8        | 9        | 10       | 11       | ise du service.                                                                                                    |
|                                                                 | ~        |          | Auj      | ouro     | Indi     | _        | _        | in de la suspension                                                                                                    |
|                                                                 |          | MM/      | АААА     |          |          |          |          |                                                                                                    |
|                                                                 |          |          |          |          |          |          | An       | nuler                                                                                                    |
|                                                                 |          |          |          |          |          |          |          |                                                                                                    |
|                                                                 |          |          | S        | ius      | per      | nsi      | on       | de prestations                                                                                                    |

N° de contrat **D-2368936-1** 

#### Prestations du contrat

COLLECTE PRIMO

#### Suspendre la prestation

En cas de fermeture temporaire de votre entreprise comme les congés annuels, vous devez en avertir La Poste en respectant un délai d'au moins un jour ouvré (lundi au vendredi) entre la date de la demande et la date de début de suspension. Durant cette période, vos prestations seront suspendues temporairement. Ainsi, au moins un jour ouvré (lundi au vendredi) avant la date de fermeture, vous saisissez la date de début et de fin de suspension de vos prestations. La reprise de vos prestations aura lieu le premier jour suivant la date de fin de suspension tel que prévu à votre contrat.

Nota bene : si vous suspendez votre prestation de Remise, votre courrier arrivé pendant votre période de fermeture est gardé et vous sera remis le jour de la reprise du service.

| Début de la suspe | ension  | Fin de la suspe | nsion   |    |
|-------------------|---------|-----------------|---------|----|
| 07/11/2022        | <b></b> | 15/11/2022      | <b></b> | ок |
|                   |         | Annuler         |         |    |

#### L'écran suivant s'affiche.

Sur cet écran, vous saisissez les dates de début et de fin de suspension à partir du calendrier.

Dans l'exemple, la suspension démarre le 07/11 et prend fin le 15/11/22. La collecte reprendra le 16/11/22.

#### A noter,

- la prestation reprend le premier jour suivant la date de fin de suspension (hors dimanches et jours fériés) et selon les jours de collecte prévus à votre contrat
- pour créer une suspension, il doit y avoir au moins un jour ouvré (lundi au vendredi) entre la date de votre demande et la date de début de suspension).

Lorsque vous avez saisi les dates de début et de fin de suspension, vous pouvez soit valider votre demande en appuyant sur le bouton « OK » ou l'annuler en appuyar sur le bouton « annuler »

ations par le Client – mode opératoire

LA POSTE SOLUTIONS BUSINESS

### Création d'une suspension de prestation (3/4)

| Recherche avancee ×                                                                 | Suspension de prestations                                                              |                |   |
|-------------------------------------------------------------------------------------|----------------------------------------------------------------------------------------|----------------|---|
| N° de contrat <b>D-2368936-1</b>                                                    |                                                                                        |                | Т |
| Prestations du contrat                                                              |                                                                                        |                |   |
| COLLECTE PRIMO                                                                      | Pas de suspension en cours ou programmée                                               | (1)            |   |
|                                                                                     |                                                                                        |                |   |
|                                                                                     |                                                                                        | RETOUR         |   |
|                                                                                     |                                                                                        |                |   |
|                                                                                     |                                                                                        |                |   |
| () Recherche avancee s                                                              | Suspension de prestations                                                              | _              |   |
| N° de contrat <b>D-2368936-1</b>                                                    | Suspension de prestations                                                              |                |   |
| N° de contrat <b>D-2368936-1</b><br>Prestations du contrat                          | Suspension de prestations                                                              |                |   |
| Nº de contrat <b>D-2368936-1</b><br>Prestations du contrat<br><b>COLLECTE PRIMO</b> | • Votre demande de suspension a bien été prise en compte.                              |                |   |
| N° de contrat <b>D-2368936-1</b><br>Prestations du contrat<br><b>COLLECTE PRIMO</b> | Suspension de prestations<br>• Votre demande de suspension a bien été prise en compte. |                |   |
| N° de contrat <b>D-2368936-1</b><br>Prestations du contrat<br><b>COLLECTE PRIMO</b> | Suspension de prestations  • Votre demande de suspension a bien été prise en compte.   | (II)<br>RETOUR |   |

6

FACIL ITIES

Si vous annulez votre demande de suspension, vous êtes automatiquement redirigé vers le premier écran qui indique qu'il n'y a pas de suspension en cours ou programmé

Si vous validez votre demande de suspension, vous êtes automatiquement redirigé vers le premier écran qui confirme la prise en compte de votre demande

Pour cela, vous cliquer sur le bouton « retour », qui vous dirige vers l'écran « Vos contrats ».

Collecte et Remise : suspension des prestations par le Client - mode opératoire

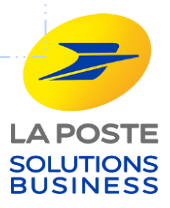

### Création d'une suspension de prestation (4/4)

FACILITIES

| ercher dans vos contrats    | ) Recherche avancée      |                   |                             | 8                                                                    | <b>A</b> 10 | <b>_</b>    |                                           |
|-----------------------------|--------------------------|-------------------|-----------------------------|----------------------------------------------------------------------|-------------|-------------|-------------------------------------------|
| N° de contrat               | Produit                  | Signature         | Souscripteur                | Code client                                                          | Action      |             |                                           |
| D-444239-1                  | Collecte primo           | 28/09/2022        | © Entreprise Tests          | 999999                                                               | :           |             | Sur l'écran                               |
| D-444240-1                  | Collecte Remise annuelle | 26/07/2022        | © Entreprise Tests          | <ul> <li>Voir les contacts</li> <li>Suspension du service</li> </ul> | _ i         |             | contrat dor<br>(bouton ac                 |
| Recherchea                  | vancée 🗸                 |                   |                             |                                                                      |             | <b>—</b> 53 |                                           |
|                             | Su                       | spension d        | e prestations               |                                                                      |             |             |                                           |
| N° de contrat <b>D-2368</b> | 936-1                    |                   |                             |                                                                      |             |             |                                           |
|                             | ıt                       |                   |                             |                                                                      |             |             | Le premier<br>s'affiche et<br>Dans l'ever |
| Prestations du contra       |                          | ension programmée | du 07-11-2022 au 15-11-2022 | 6                                                                    |             |             | programm                                  |
| Prestations du contra       | 0 • Susp                 |                   |                             |                                                                      |             |             |                                           |
| Prestations du contra       | 0 • Susp                 |                   |                             |                                                                      |             |             |                                           |

cran « Vos contrats », vous sélectionnez le at dont une suspension vient d'être créée on action « suspension du service »

mier écran de la suspension de service he et mentionne la suspension programmée l'exemple précédent, suspension ammée du 07/11 au 15/11/22

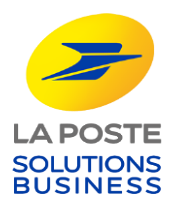

## Suppression d'une suspension de prestation « programmée » (1/3)

|                                                                                                    | Périmètre(s) appliqué(s) à la vue actuelle Entreprise Tests                                                                                                    | contrat de collecte e<br>supprimée                                                                         |
|----------------------------------------------------------------------------------------------------|----------------------------------------------------------------------------------------------------|----------------------------------------------------------------------------------------------------|
| ichercher dans vos contrats<br>Nº de contrat<br>D-444239<br>D-444240<br>ichage de 1 à 2 sur 2 résultat | QRecherche avancée $\checkmark$ SignatureSouscripteurCode clientAction1Collecte primo28/09/2022OrEntreprise Tests999999:-1Collecte Remise annuelle26/07/2022OrEntreprise Tests::s. $\leftarrow$ 1 $\rightarrow$ $\leftarrow$ 1 $\rightarrow$ | Dans l'exemple, c'est<br>annuelle dont la sus<br>supprimée<br>Vous actionnez le bo<br>qui va vous permetti |
|                                                                                                    |                                                                                                    |                                                                                                    |
| Q Rech                                                                                                 | Suspension de prestations                                                                                                    | Le premier ecran de<br>Dans l'exemple, pour<br>mention « suspension<br>Pour supprimer la su                |

A partir de votre selfcare La Station, vous choisissez le contrat de collecte et remise dont la suspension doit être supprimée

Dans l'exemple, c'est le contrat de collecte Remise annuelle dont la suspension programmée doit être supprimée

Vous actionnez le bouton Action « suspension du service » qui va vous permettre d'accéder à ce service.

Le premier écran de suspension des prestations s'affiche.

Dans l'exemple, pour la prestation de collecte figure la mention « suspension programmée du 07 au 15/11/22 ».

Pour supprimer la suspension, vous cliquer sur le bouton 🧯

- si vous souhaitez modifier les dates d'une suspension programmée, vous devez la supprimer puis la re-créer avec les nouvelles dates (1)
- pour supprimer une suspension programmée, il doit y avoir au moins un jour ouvré (lundi au vendredi) entre la date de votre demande et la date de début de suspension).

SOLUTIONS

BUSINESS

#### Suppression d'une suspension de prestation « programmée » (2/3)

| L'écran suivant de suspension des prestations s'affiche. |
|----------------------------------------------------------|
| Pour confirmer la suppression de la suspension, vous     |
|                                                          |
| sur le bouton « Annuler »                                |
|                                                          |
|                                                          |
|                                                          |
|                                                          |
|                                                          |

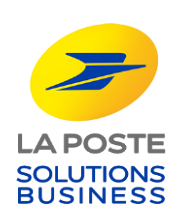

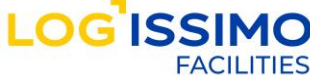

# Suppression d'une suspension de prestation « programmée » (3/3)

|                                                    | Suspension de prestations                                | Si vous annuler la demande de suppression de la                                                                                                    |
|----------------------------------------------------|----------------------------------------------------------|----------------------------------------------------------------------------------------------------|
| Nº de contrat D-444240-1<br>Prestations du contrat |                                                          | suspension programmée, vous êtes automatiquement<br>redirigé vers le premier écran qui mentionne la<br>suspension programmée (dans l'exemple du 07/11 au<br>15/11)                                                                                         |
| COLLECTE                                           | Suspension programmée du 07-11-2022 au 15-11-2022        | • ii                                                                                                    |
|                                                    | RETO<br>Suspension de prestations                        | Si vous validez la demande de suppression de la<br>suspension programmée, vous êtes automatiquement<br>redirigé vers le premier écran qui confirme la prise en<br>compte de votre demande                                                                  |
| N° de contrat D-444240-1<br>Prestations du contrat |                                                          | <ul> <li>A noter,</li> <li>Afin de visualiser que la suspension a bien été supprimée, vous devez retourner sur l'écran « Vos contrats » (bouton retour), puis actionner le bouton « suspendre le service » qui vous dirige</li> </ul>                      |
| COLLECTE                                           | Votre demande de suppression a bien été prise en compte. | automatiquement vers le premier écran de la<br>suspension qui mentionne qu'il n'y a aps de<br>suspension en cours en programmée pour la<br>prestation concernée (dans l'exemple, pour la<br>collecte figure « pas de suspension en cours ou<br>programmée) |
|                                                    | 10 Collecte et Remise : suspension                       | des prestations par le Client – mode opératoire                                                                                                    |

## Modification d'une suspension de prestation « en cours » (1/3)

| Vos contrats       Périmètre de consultation ①         Périmètre(s) appliqué(s) à la vue actuelle       Entreprise Tests                                                                                                    | A partir de votre selfcare La Station, vous choisissez le<br>contrat de collecte et remise concerné par la modification<br>de la date de fin de la suspension en cours.                                                                                              |
|----------------------------------------------------------------------------------------------------|----------------------------------------------------------------------------------------------------|
| Rechercher dans vos contrats       Q       Recherche avancée ∨       I       I       < | Dans l'exemple, c'est le contrat de collecte Remise<br>annuelle concerné par la modification de la date de fin de<br>la suspension en cours.<br>Vous actionnez le bouton Action « suspension du service »<br>qui va vous permettre d'accéder à ce service.           |
| Suspension de prestations<br>N° de contrat D-444240-1                                                                                                    | Le premier écran de suspension des prestations s'affiche.<br>Dans l'exemple, pour la prestation de remise figure la                                                                                                    |
| Prestations du contrat                                                                                                    | mention « suspension en cours jusqu'au 05/11 ».<br>Pour modifier la date de fin, vous cliquer sur le boutor. 🖍                                                                                                    |
| RETOUR                                                                                                    | <ul> <li>A noter,</li> <li>si vous souhaitez modifier la date de fin d'une<br/>suspension programmée, il doit il y avoir au moins un<br/>jour ouvré (lundi au vendredi) entre la date de votre de<br/>demande et la date de fin de la suspension initiale</li> </ul> |
| EXAMPLES IN Collecte et Remise : suspension des pres                                                                                                    | tations par le Client – mode opératoire SOLUTIONS BUSINESS                                                                                                    |

#### Modification d'une suspension de prestation « en cours » (2/3)

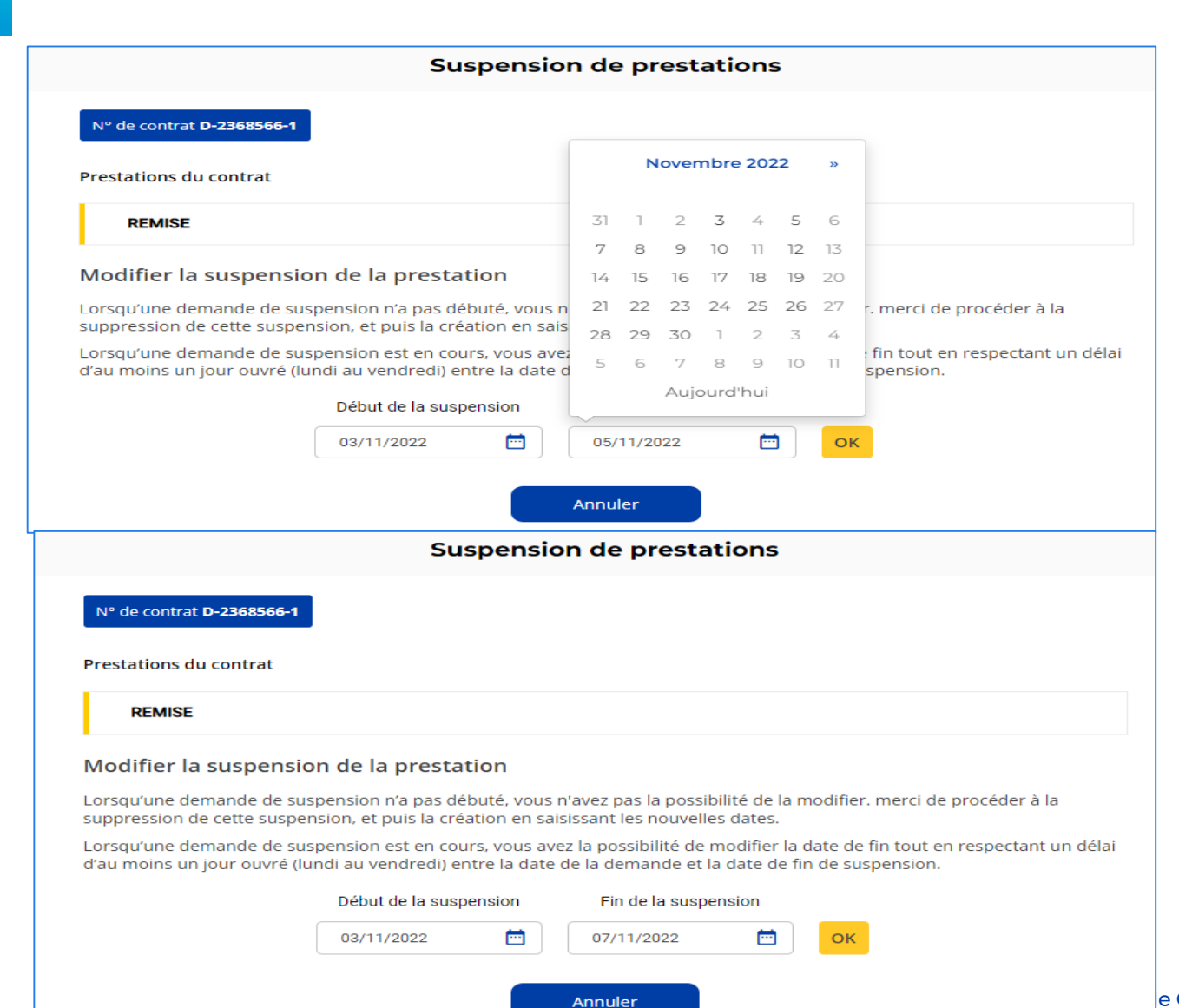

L'écran suivant de suspension des prestations s'affiche.

Pour modifier la date de fin de la suspension, vous positionnez votre souris sur la date de fin et vous pouvez la modifier à partir du calendrier.

Dans l'exemple, la date de fin modifiée est le 07/11 (au lieu du 05/11)

Pour confirmer la modification de la suspension, vous cliquer sur le bouton « OK »

Pour infirmer la modification de la suspension, vous cliquer sur le bouton « Annuler »

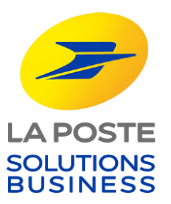

e Client – mode opératoire

#### Modification d'une suspension de prestation « en cours » (3/3)

Si vous annuler la demande de modification de la suspension en cours, vous êtes automatiquement redirigé vers le premier écran qui mentionne la suspension en cours telle qu'elle était initialement (dans l'exemple jusqu'au 05/07)

Si vous validez la demande de modification de la suspension en cours, vous êtes automatiquement redirigé vers le premier écran qui confirme la prise en compte de votre demande de modification.

#### A noter,

 Afin de visualiser que la suspension a bien été modifiée, vous devez retourner sur l'écran « Vos contrats » (bouton retour), puis actionner le bouton « suspendre le service » qui vous dirige automatiquement vers le premier écran de la suspension qui mentionne qu'il y a une suspension en cours pour la prestation concernée (dans l'exemple, pour la remise figure « suspension en cours jusqu'au 07/11)

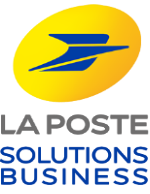

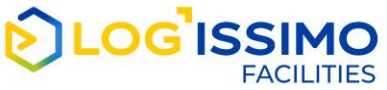